การใช้งานโปรแกรม Microsoft PowerPoint 2003

# ตอนที่ 3

# การเพิ่มลูกเล่นให้กับสไลด์ และการพิมพ์งานนำเสนอ

ในการจัดทำสไลด์นั้น ถ้าหากว่างานนำเสนอประกอบไปด้วยข้อความเพียงอย่างเดียว ก็อาจทำให้งานนำเสนอของเราดูไม่น่าสนใจเท่าที่ควร ดังนั้น เพื่อให้งานนำเสนอดูน่าสนใจมาก ยิ่งขึ้น ก็อาจจะมีการเพิ่มลูกเล่นให้กับงานได้ เช่น การสร้างอักษรศิลป์ การแทรกภาพเคลื่อนไหว เป็นต้น

# การแสดงเครื่องมือวาดภาพ

ในการแทรกวัตถุต่างๆ นั้น จะใช้เครื่องมือที่ชื่อว่า Drawing ในการทำงาน ถ้าหากเครื่องมือ ยังไม่แสดงบนหน้าจอ ก็สามารถกำหนดให้แสดงได้โดย

♣ คลิกที่เมนู View → เลือกคำสั่ง Toolbar → เลือกเครื่องมือ Drawing หรือคลิก เมาส์ขวาที่แถบเครื่องมือใด ๆ แล้วเลือก Drawing

# เครื่องมือวาดภาพ (Drawing)

เครื่องมือวาดภาพเป็นกล่องเครื่องมือที่ช่วยในการจัดรูปแบบข้อความ วัตถุ ตกแต่งสไลด์ ซึ่งประกอบไปด้วยเครื่องมือต่างๆ ดังต่อไปนี้

| 3            | Select Objects     | เป็นเครื่องมือในการเลือกวัตถุที่อยู่บนหน้าจอสไลด์ เพื่อ |
|--------------|--------------------|---------------------------------------------------------|
|              |                    | แก้ไขรายละเอียดต่างๆ                                    |
| AutoShapes - | AutoShapes         | เป็นเครื่องมือในการสร้างรูปทรงอัตโนมัติ ซึ่งประกอบด้วย  |
|              |                    | รูปทรงหลากหลายรูปแบบ เช่น Line, Connectors,             |
|              |                    | Basic Shapes, Block Arrows, Flowchart                   |
| 1            | Line               | เป็นเครื่องมือสำหรับวาดเส้นตรง                          |
| ×            | Arrow              | เป็นเครื่องมือสำหรับวาดลูกศร                            |
|              | Rectangle          | เป็นเครื่องมือสำหรับวาดสี่เหลี่ยม                       |
| 0            | Oval               | เป็นเครื่องมือสำหรับวาดวงกลม                            |
|              | Text Box           | เป็นเครื่องมือสร้างกรอบพิมพ์ข้อความ                     |
| 4            | Insert WordArt     | เป็นเครื่องมือสำหรับสร้างตัวอักษรศิลป์                  |
| 2:           | Insert Diagram or  | เป็นเครื่องมือในการสร้างผังงาน                          |
|              | Organization Chart |                                                         |
| 37 -         | Fill Color         | เป็นเครื่องมือสำหรับระบายสี                             |

| <u></u> +  | Line Color  | เป็นเครื่องมือสำหรับลงสีที่เส้นขอบ            |
|------------|-------------|-----------------------------------------------|
| <u>A</u> - | Font Color  | เป็นเครื่องมือในการกำหนดสีตัวอักษร            |
| =          | Line Style  | เป็นเครื่องมือที่ใช้ในการกำหนดขนาดของเส้น     |
|            | Dash Style  | เป็นเครื่องมือที่ใช้ในการกำหนดลักษณะของเส้น   |
| ₽          | Arrow Style | เป็นเครื่องมือที่ใช้ในการกำหนดหัวลูกศรของเส้น |
|            | Shadow      | เป็นเครื่องมือสำหรับแรเงาวัตถุ                |
|            | 3-D         | เป็นเครื่องมือสำหรับกำหนดภาพ 3 มิติ           |

# การแทรกอักษรศิลป์

ในการพิมพ์ข้อความนั้นหากเราต้องการแทรกเป็นข้อความแบบพิเศษ ก็สามารถแทรกได้ โดยใช้เครื่องมือที่ชื่อว่า WordArt หรืออักษรศิลป์ ซึ่งมีขั้นตอนดังต่อไปนี้

- 1. คลิกที่ปุ่ม </u> (Insert WordArt) จากเครื่องมือ Drawing
- 2. เลือกรูปแบบอักษรศิลป์ที่ต้องการ
- 3. คลิกปุ่ม **OK**
- 4. พิมพ์ข้อความและกำหนดรูปแบบของข้อความ
- 5. คลิกปุ่ม **OK**

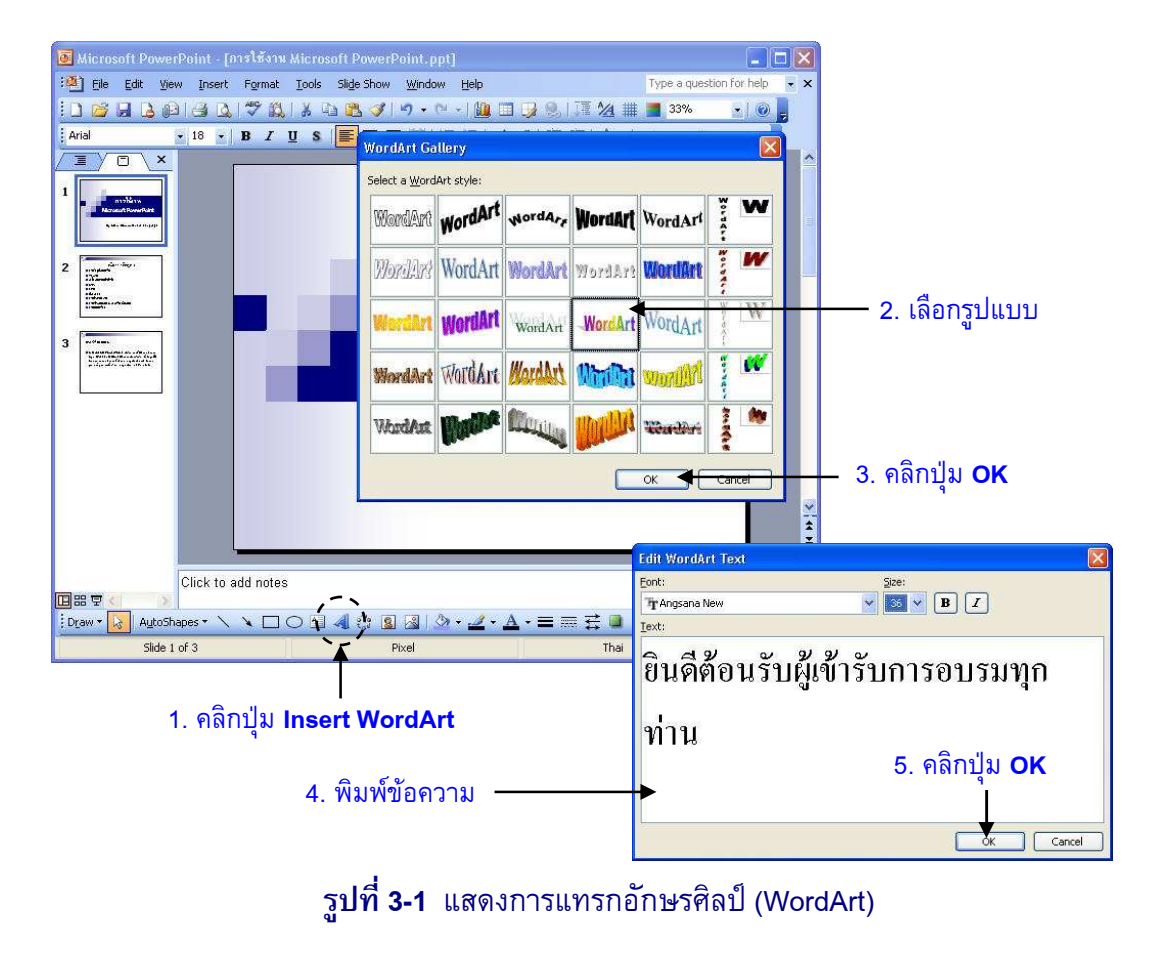

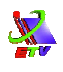

จากนั้นจะแสดงข้อความอักษรศิลป์ปรากฏขึ้นมา พร้อมกับเครื่องมือของอักษรศิลป์ ซึ่ง ถ้าต้องการย้ายก็สามารถกดเมาส์ปุ่มซ้ายค้างที่อักษรศิลป์ ลากเมาส์ แล้วปล่อยยังตำแหน่งที่ ต้องการ

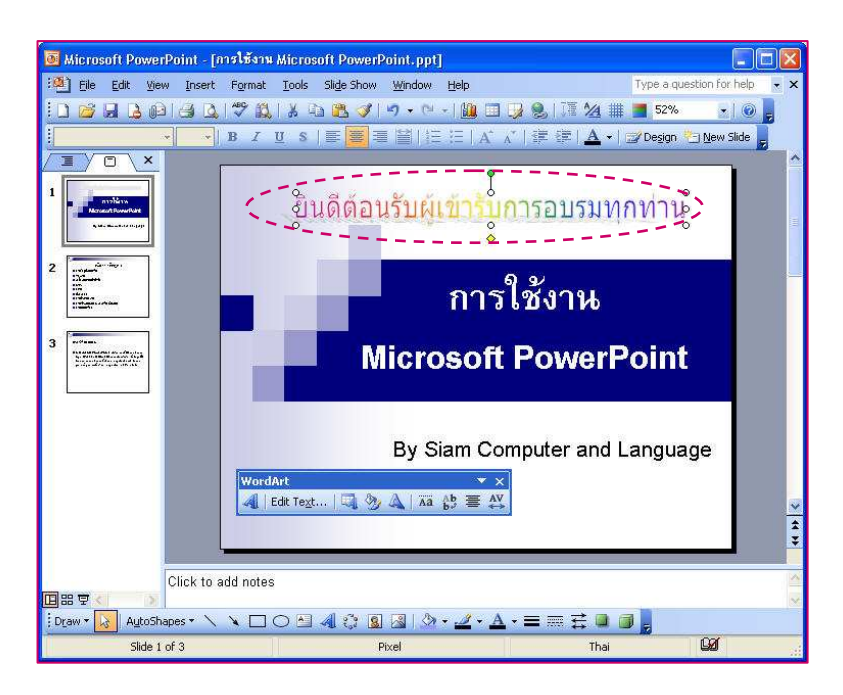

# รูปที่ 3-2 แสดงอักษรศิลป์ที่แทรกลงในงานนำเสนอ

# การนำรูปภาพประกอบการนำเสนอ

การสร้างงานนำเสนอนั้น นอกจากจะประกอบด้วยข้อความต่างๆ แล้ว การใช้รูปภาพเพื่อ มาประกอบในสไลด์จะทำให้สื่อความหมายในการบรรยายได้ดียิ่งขึ้น ซึ่งการนำภาพเข้ามานั้น ประกอบไปด้วย 2 รูปแบบ ดังต่อไปนี้

#### การแทรกรูปภาพจาก Clip Art

คำว่า "Clip Art" คือ สมุดภาพที่รวบรวมรูปภาพสำเร็จจำนวนมาก ที่มากับชุดโปรแกรม Microsoft Office ซึ่งสามารถนำมาใช้ในการประกอบงานนำเสนอได้ โดยสามารถทำได้ดังนี้

- คลิกที่เมนู Insert → เลือก Picture → เลือกคำสั่ง Clip Art... หรือคลิกปุ่ม
  (Insert ClipArt) จากเครื่องมือ Drawing
- 2. พิมพ์ข้อความที่ต้องการค้นหาที่ช่อง Search for
- จลิกที่ปุ่ม Go หรือกดปุ่ม Enter ที่แป้นพิมพ์เพื่อคันหาภาพ Clip Art จากนั้นจะ ปรากฏภาพที่หน้าต่างย่อยทางขวามือ
- คลิกที่ภาพที่ต้องการ (ถ้าต้องการย้ายตำแหน่งภาพให้กดเมาส์ปุ่มซ้ายค้างที่ภาพ ลาก ภาพแล้วปล่อยไว้ยังตำแหน่งที่ต้องการ)

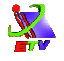

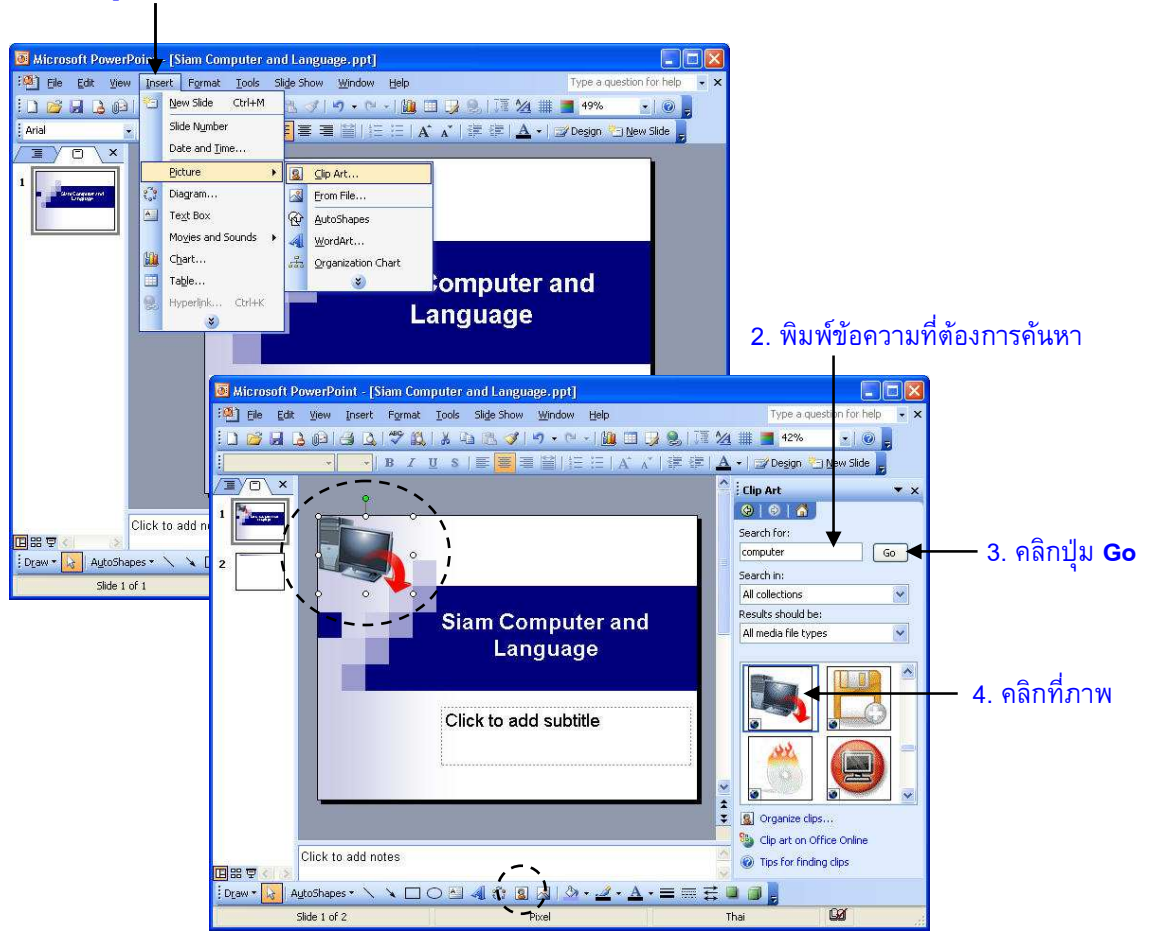

#### 1. คลิกที่เมนู Insert → เลือก Picture → เลือกคำสั่ง Clip Art...

#### รูปที่ 3-3 แสดงการแทรกอักษรศิลป์

#### การแทรกรูปภาพจากแหล่งเก็บอื่น

การนำรูปภาพเข้ามาประกอบในงานนำเสนอนั้น นอกจากจะนำเข้ามาจาก Clip Art แล้ว ยังสามารถนำเข้ามาจากแหล่งเก็บอื่นๆ ได้อีกด้วย ซึ่งสามารถทำได้ดังนี้

- คลิกที่เมนู Insert → เลือก Picture → เลือกคำสั่ง From File... หรือคลิกปุ่ม (Insert Picture) จากเครื่องมือ Drawing
- 2. เลือกแหล่งเก็บภาพที่ช่อง Look in
- 3. เลือกรูปภาพที่ต้องการ
- คลิกปุ่ม Insert จากนั้นจะแสดงภาพที่ได้เลือกไว้ (ถ้าต้องการย้ายตำแหน่งภาพให้ กดเมาส์ปุ่มซ้ายค้างที่ภาพ ลากภาพแล้วปล่อยไว้ยังตำแหน่งที่ต้องการ)

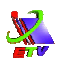

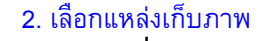

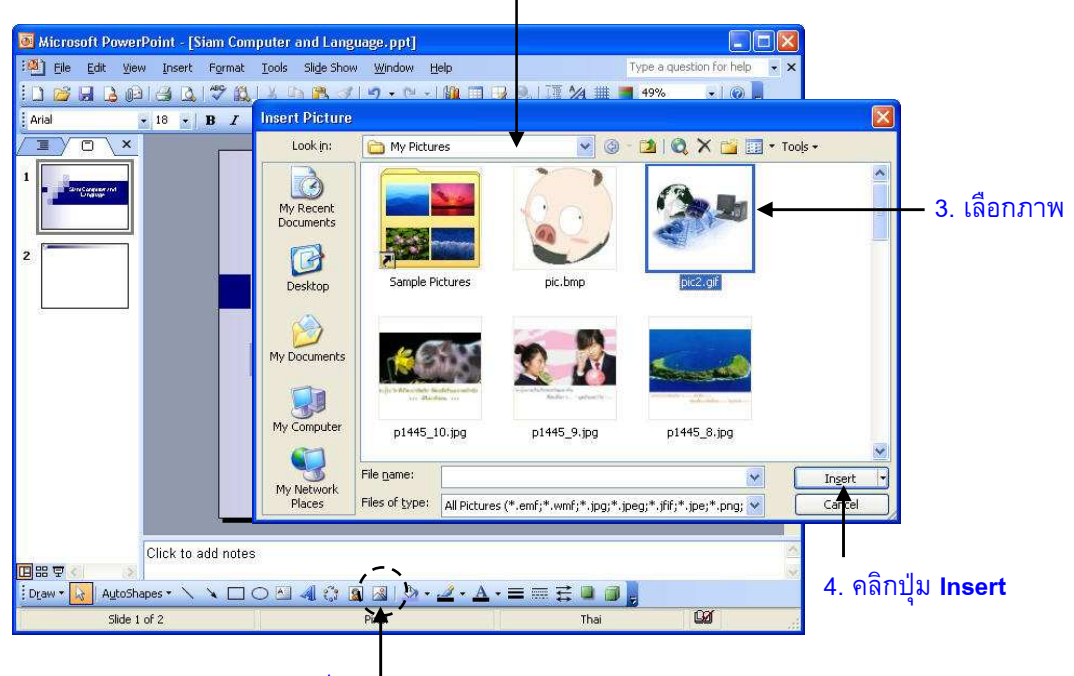

1. คลิกที่ปุ่ม Insert Picture

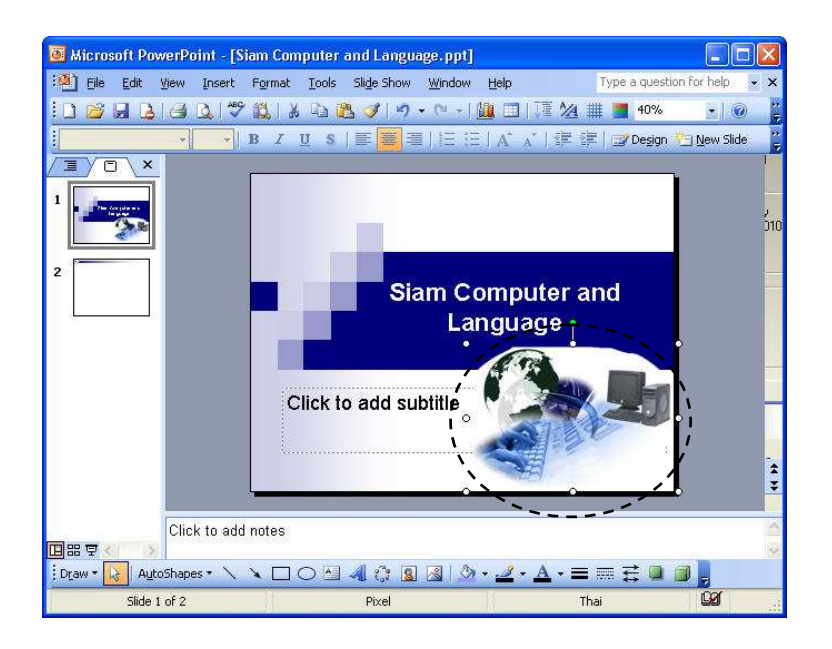

ร**ูปที่ 3-4** แสดงการแทรกภาพจากแหล่งเก็บอื่น

# การกำหนดหัวกระดาษและท้ายกระดาษ

ในการสร้างงานนำเสนอที่มีจำนวนสไลด์หลายแผ่นควรมีหมายเลขหน้า ชื่อเรื่อง หรือวันที่ กำกับ เพื่อความสะดวกในการใช้งาน ซึ่งข้อความที่ปรากฏด้านบนสุดของทุกๆ หน้าในแผ่นสไลด์ เรียกว่า หัวกระดาษ (Header) ขณะเดียวกันข้อความที่ปรากฏที่ด้านล่างของแต่ละหน้า เรียกว่า ท้ายกระดาษ (Footer) วิธีเพิ่มหัวกระดาษและท้ายกระดาษมีขั้นตอนดังนี้

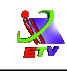

- 1. คลิกที่เมนู View 🔶 เลือกคำสั่ง Header and Footer...
- 2. กำหนดรายละเอียดต่างๆ ที่ป้าย Slide สำหรับกำหนดให้กับสไลด์ดังนี้

| Date and time             | : กำหนดให้มีการใส่วันที่ในสไลด์               |
|---------------------------|-----------------------------------------------|
| O Update automatically    | : กำหนดวันที่แบบอัตโนมัติ                     |
| O Fixed                   | : กำหนดวันที่โดยพิมพ์เอง                      |
| Slide number              | : กำหนดหมายเลขลำดับของสไลด์                   |
| Footer                    | : กำหนดข้อความไว้ท้ายสไลด์                    |
| Don't show on title slide | : ไม่แสดงส่วนหัวและท้ายกระดาษในสไลด์หัวเรื่อง |

- Don't show on title slide
- 3. คลิกที่ปุ่ม Apply to All หากต้องการให้แสดงในสไลด์ทุกแผ่น หรือคลิกที่ปุ่ม Apply หากต้องการให้แสดงในสไลด์แผ่นที่เลือกไว้

#### 1. คลิกที่เมนู View 🔿 เลือกคำสั่ง Header and Footer...

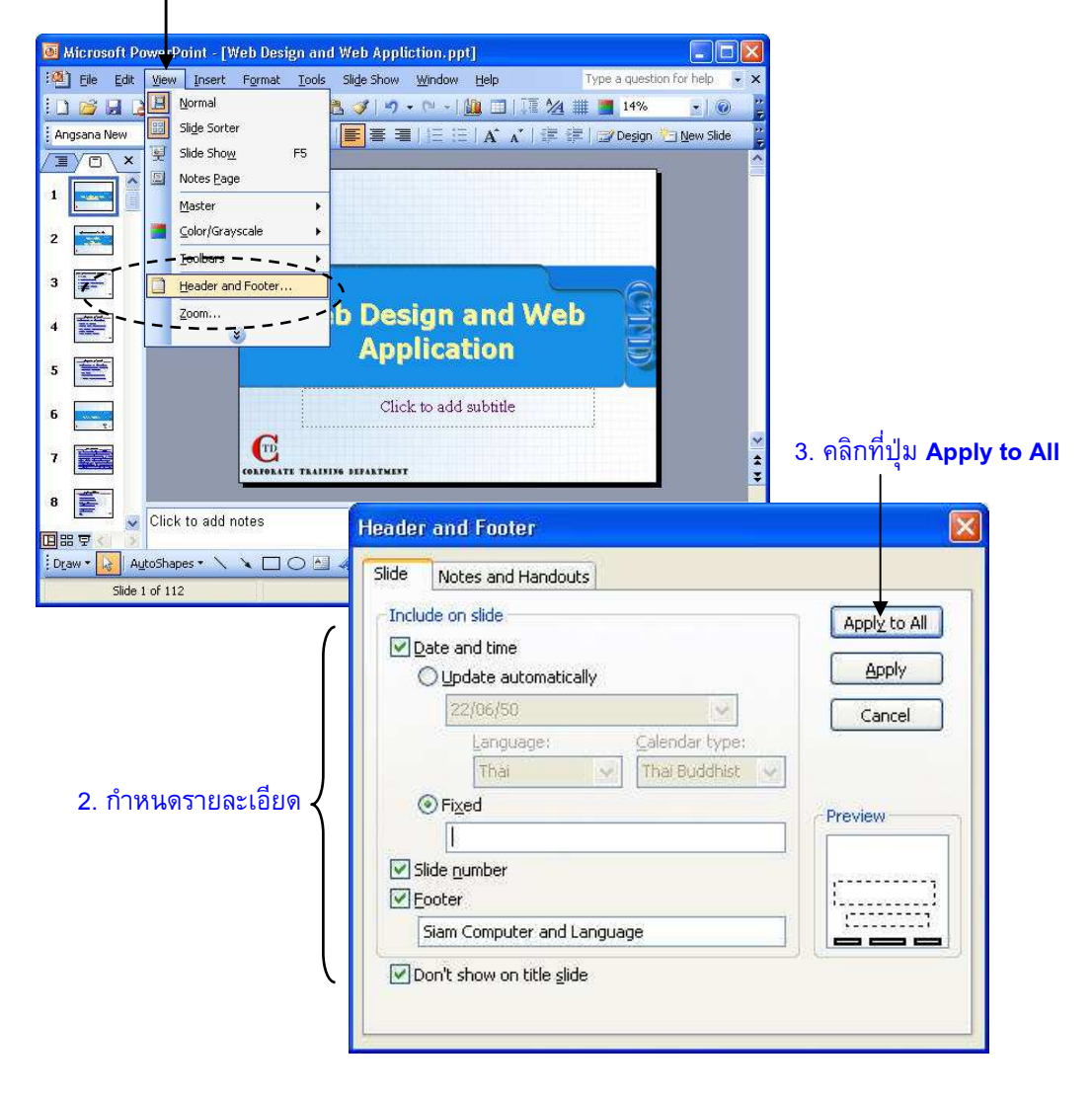

#### รูปที่ 3-5 แสดงการกำหนดหัวกระดาษและท้ายกระดาษ

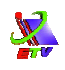

Note: ป้าย Notes and Handout เป็นการกำหนดหัวกระดาษและท้ายกระดาษ ลงในแผ่นจดบันทึก (Note) และ Handout ซึ่งเป็นเอกสารสรุปเนื้อหาสไลด์ ซึ่งกำหนดได้เช่นเดียวกับป้าย Slide

# การพิมพ์งานนำเสนอออกทางเครื่องพิมพ์

งานนำเสนอ (Presentation) ที่สร้างเสร็จแล้ว เราสามารถสั่งพิมพ์ออกทางเครื่องพิมพ์เพื่อ นำไปใช้ประกอบการบรรยายของผู้บรรยาย หรือเพื่อพิมพ์ให้กับผู้ร่วมเข้าฟังบรรยาย ซึ่งการพิมพ์ งานนำเสนอมีวิธีการพิมพ์หลายรูปแบบ เช่น การพิมพ์เฉพาะสไลด์, พิมพ์สไลด์พร้อมคำบรรยาย, การพิมพ์เฉพาะโครงร่าง เป็นตัน วิธีการพิมพ์งานนำเสนอมีดังต่อไปนี้

- 1. คลิกที่เมนู File 🔶 เลือกคำสั่ง Print...
- 2. กำหนดรายละเอียดในการพิมพ์
  - Name : เลือกชื่อและรุ่นของเครื่องพิมพ์
  - Print range : กำหนดขอบเขตที่ต้องการพิมพ์
    - O All : พิมพ์ทั้งหมด
    - O Current slide : พิมพ์เฉพาะหน้าที่ใช้อยู่ปัจจุบัน
    - O Selection : เลือกพิมพ์เฉพาะสไลด์ที่เลือก
    - O Slides : กำหนดสไลด์ที่จะพิมพ์บางสไลด์ เช่น 1,1-3
  - Copies : กำหนดจำนวนชุดที่ต้องการพิมพ์
    - O Number of copies: กำหนดจำนวนชุด
    - O Collate : กำหนดให้พิมพ์ทีละชุดหรือไม่
  - Print what :เลือกแบบการพิมพ์
    - O Slide : กำหนดการพิมพ์แยกแต่ละสไลด์
    - O Handouts : กำหนดการพิมพ์เอกสารประกอบคำบรรยาย สามารถ กำหนดจำนวนสไลด์ต่อหนึ่งหน้าเอกสารได้ที่ช่อง Slides per page
    - O Notes Pages : กำหนดการพิมพ์สไลด์และพิมพ์ Note ด้านล่าง
    - O Outline View : กำหนดการพิมพ์เฉพาะหัวข้อ
  - Color/grayscale:กำหนดรูปแบบสีในการพิมพ์
    - O Color : กำหนดให้พิมพ์สี
    - O Grayscale : กำหนดให้พิมพ์ในระดับสีเทา
    - O Pure black and white : กำหนดให้พิมพ์ในระดับสีดำและขาว
  - คลิก 🗹 Scale to fit paper 🛛 : กำหนดขนาดสไลด์ให้ปรับพอดีกับขนาดกระดาษ
  - คลิก 🗹 Frame slides : กำหนดเฟรมให้กับสไลด์ก่อนพิมพ์
  - ถ้าต้องการตรวจสอบเอกสารก่อนพิมพ์ ให้คลิกที่ Preview
- 3. คลิกปุ่ม **OK**

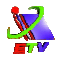

#### 1. คลิกที่เมนู File 🔿 เลือกคำสั่ง Print...

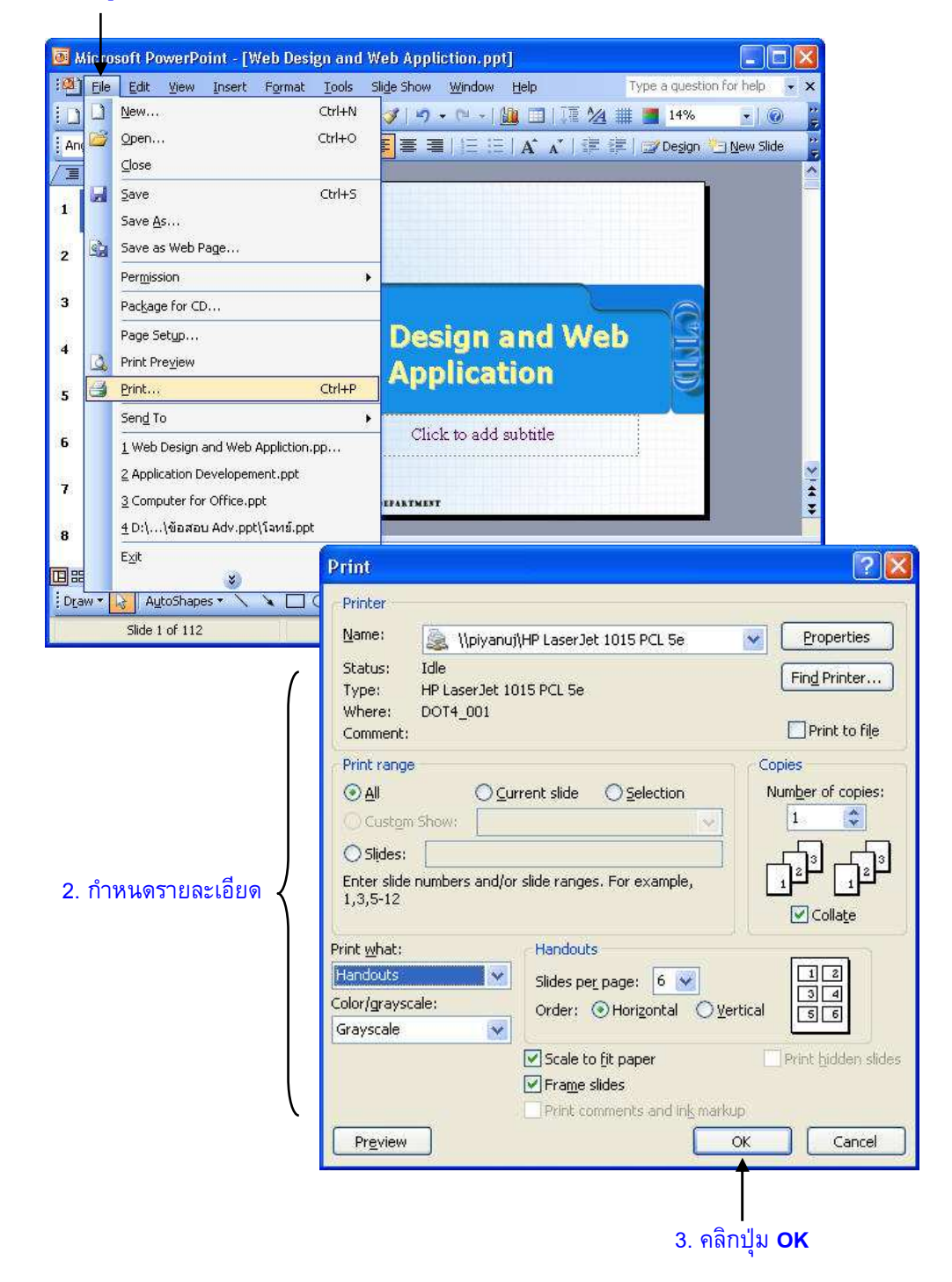

รูปที่ 3-6 แสดงการกำหนดรายละเอียดในการพิมพ์งาน